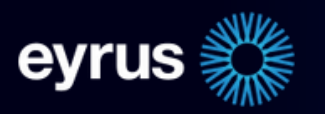

KnowMore@eyrus.com 202.655.2660

## QUICK START GUIDE Eyrus Kiosk

Your Eyrus tablet comes pre-installed with the Eyrus Visibility App.

1

2

Open the Eyrus Visibility app and choose Kiosk Mode under mode selection to get started.

To exit kiosk mode, tap the Eyrus logo twice.

Assign the kiosk to your project and zone. This is the zone to which all check-in/out events will be associated.

Open the zone selector by using two fingers to tap twice on the zone name.

You can also enter/edit a custom message that will appear on the kiosk ready screen.

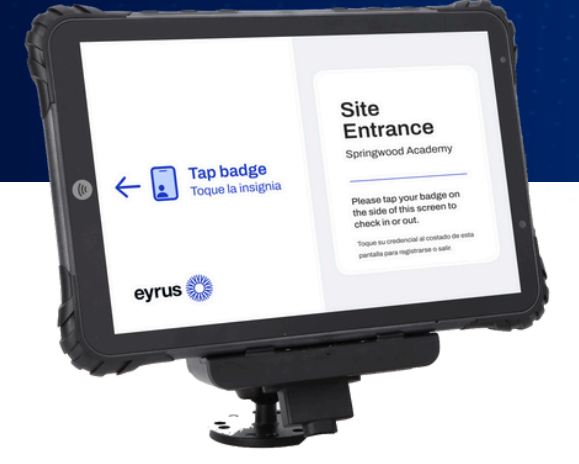

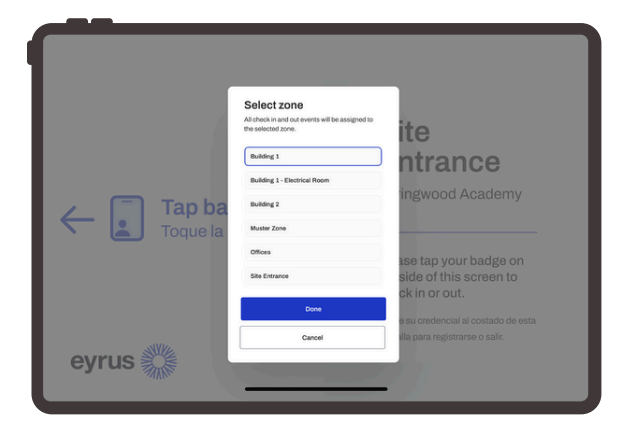

3

After confirming these settings the tablet will enter kiosk mode and is ready for workers to tap their badges.

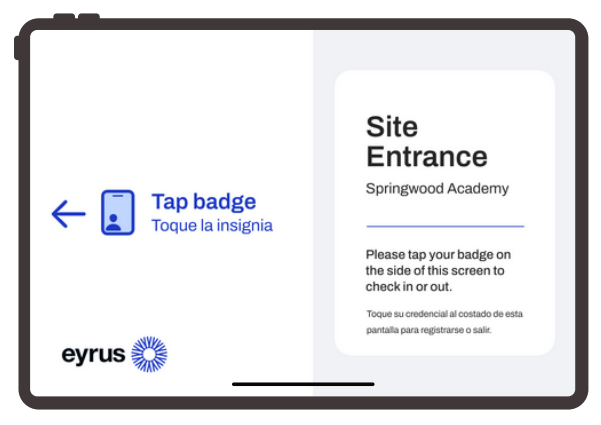

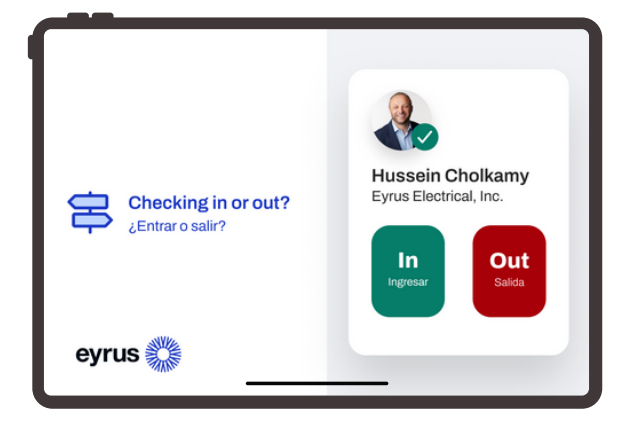

When a worker taps their badge, they will have the option to check in our out of the site.

They will see a confirmation of checked-in, checked-out, or no access if their card has not been assigned to this site and zone.

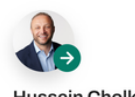

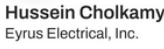

Checked in Entró

Site Entrance 9:00 am

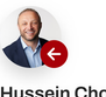

Hussein Cholkamy Eyrus Electrical, Inc.

## Checked out Salió

Site Entrance 9:00 am

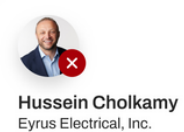

No access See site administration

Sin acceso. Ver administración del sitio